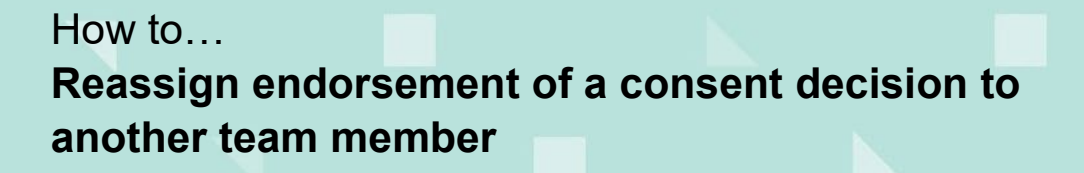

Government of South Australia Attorney-General's Department

> Version 1.0 Software version 3.04.0

# Background

Reassign the endorsement of the decision is performed when the team leader / manager nominated was in error, they are unavailable (e.g. on leave), left the organisation, or their role has changed.

Contact the new endorser by email and/or phone call with the application ID number on completion of the reassignment.

#### **Included instructions**

- Locate the application consent
- Reassign to a new endorser

#### **Related Instructions**

Available from the PlanSA Support Library – Assess an application consent page.

• Guide - Make a decision on an assessed consent

## Before you begin

Log in to the ePlanning system and the Assessments dashboard is showing.

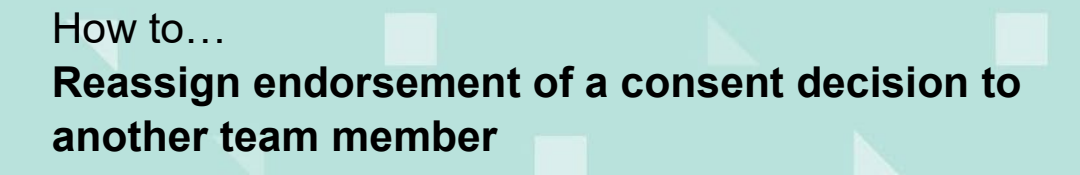

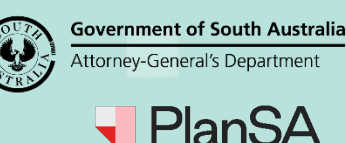

# Locate the application consent

- 1. Search for the application by the **ID** number if known or the **location** address.
- 2. Remove the **Assigned to me only flag** to view all applications.
- 3. Click on the **application** (not the ID) to view the status details.
- 4. Click on the consent with the status of 'Assessment in progress'.

| FOR YOUR ACT                                                                                  | FION (59) ASSESSMEN          | IT IN PROGRESS (135)    | WAITING (39)    | PCOMING (11) | COMPLETED (81) | BUILDING NOTIFICATIONS (0)   | RE-INSPECTION N | OTIFICATIONS (0)    |                       |
|-----------------------------------------------------------------------------------------------|------------------------------|-------------------------|-----------------|--------------|----------------|------------------------------|-----------------|---------------------|-----------------------|
| results for<br>Assigned to                                                                    | r: "LUNATIC LANE"<br>me only |                         |                 |              |                |                              |                 | 0                   | Help for this section |
| id 1                                                                                          | Owner                        | Location                |                 | Nature       | of Development | Relevant Authority           | Lodged          | Status              | Days                  |
| 21002327                                                                                      | D Lake                       | LOT 502 LUNA<br>SA 5722 | TIC LANE ANDAMO | OKA adfh     |                | State Planning<br>Commission |                 | Checking submission | on 🧿 0                |
| 21001258                                                                                      | J Sewart                     | LOT 500 LUNA<br>SA 5722 | TIC LANE ANDAMO | OKA Detach   | ed Dwelling    | State Planning<br>Commission | 3 Mar 2021      | Assessment in pro   | gress 🕐 0             |
|                                                                                               |                              |                         |                 |              |                |                              |                 | ≪ < 1               | - 10 of 21 > >>       |
| STATUS DETAIL CONTACTS SUMMARY Application 21001258   Planning consent Assessment in progress |                              |                         |                 |              |                |                              |                 |                     |                       |
|                                                                                               |                              |                         | Verification    |              |                | ✓ Completed 3 Mar 2021       |                 |                     |                       |

## Reassign a new endorser

- 5. Click on the **Decision** tab to view the endorsement request.
- 6. Click on the **Reassign** action.

| Planning Consent for Development Application: 21001258 |                |                      |                  |                       |                 |                |                                 |          |
|--------------------------------------------------------|----------------|----------------------|------------------|-----------------------|-----------------|----------------|---------------------------------|----------|
| Summary Docume                                         | ents Fees RFIs | Referrals Conditions | and Notes Clocks | Decision Appeals      | Related Actions |                |                                 |          |
| < Development application 21001258                     |                |                      |                  |                       |                 |                |                                 |          |
| Assessor                                               | Decision       | Decision Date        | Endorsed?        | Nominated<br>Endorser | Responded By    | Responded Date | Nominated<br>Assessment Officer | Actions  |
| Sascha Woods                                           | Granted        | 13 Apr 2021          | Waiting          | Jeff Sewart           |                 |                |                                 | Reassign |

- 7. Type the **name** of the new endorser and select their name from the list of matches.
- 8. Click on **Submit** to complete the reassignment.

| Reassign Nominated Endorser                      |                                       |        |  |  |  |  |
|--------------------------------------------------|---------------------------------------|--------|--|--|--|--|
| <b>Current nominated endorser</b><br>Jeff Sewart | New endorser from your organisation * |        |  |  |  |  |
| CANCEL                                           | Brett Miller                          | SUBMIT |  |  |  |  |